## **Step by Step Payment Portal Instructions with Screenshots**

Step 1: Go to City websiteStep 2: Click Payments at the top of the screenStep 3: Click Sign In / RegisterTop right corner, click Sign in/Register

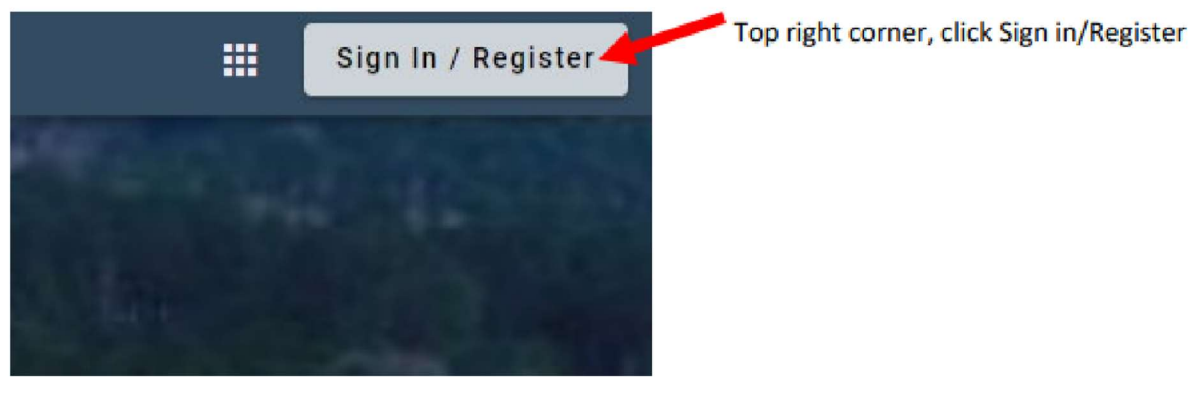

Step 4: Click Register – Do not login unless you have already registered

| Login                           |  |
|---------------------------------|--|
| Email address                   |  |
| Password                        |  |
| Login                           |  |
| Forgot password?                |  |
| Don't have an account? Register |  |

**Step 5:** You must have an email address to Register. Complete the Registration.

| ohn smith   | @example.com    |  |
|-------------|-----------------|--|
| Password re | quired          |  |
| Password    |                 |  |
| Confirm Pas | ssword required |  |
| Confirm Pa  | essword         |  |
| Name        |                 |  |
| John Smith  | 1               |  |
| Phone num   | ber             |  |
| 555-123-9   | 876             |  |
| Register    | Cancel          |  |
|             |                 |  |

**Step 6:** If registration is completed correctly, you should see this screen. Go to your email account to complete the registration process.

| In email has been sent to       |  |
|---------------------------------|--|
| ccount                          |  |
| Email address                   |  |
| Password                        |  |
| Login                           |  |
| Forgot password?                |  |
| Don't have an account? Register |  |

**Step 7:** The below email should have come through to your personal email address that you used to register. Click Activate Account.

Note: this email will expire within 24 hours. If you do not click Activate Account within 24 hours of registering, you will have to begin the registration process over again.

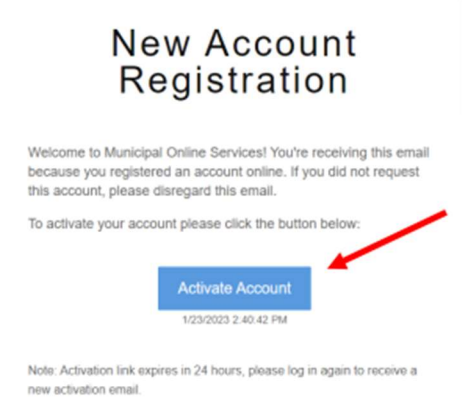

**Step 8:** You should see the below screen if you activated your account correctly. Login with your email and password that you used during the registration process.

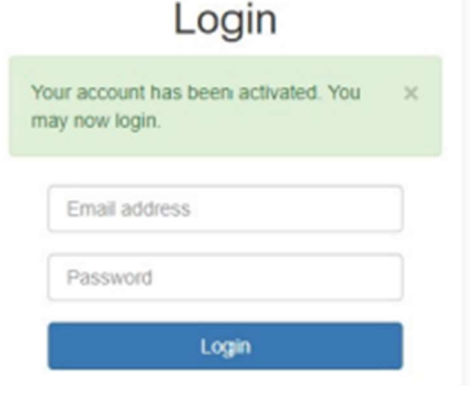

## Step 9: Once you login, click on Utility Billing

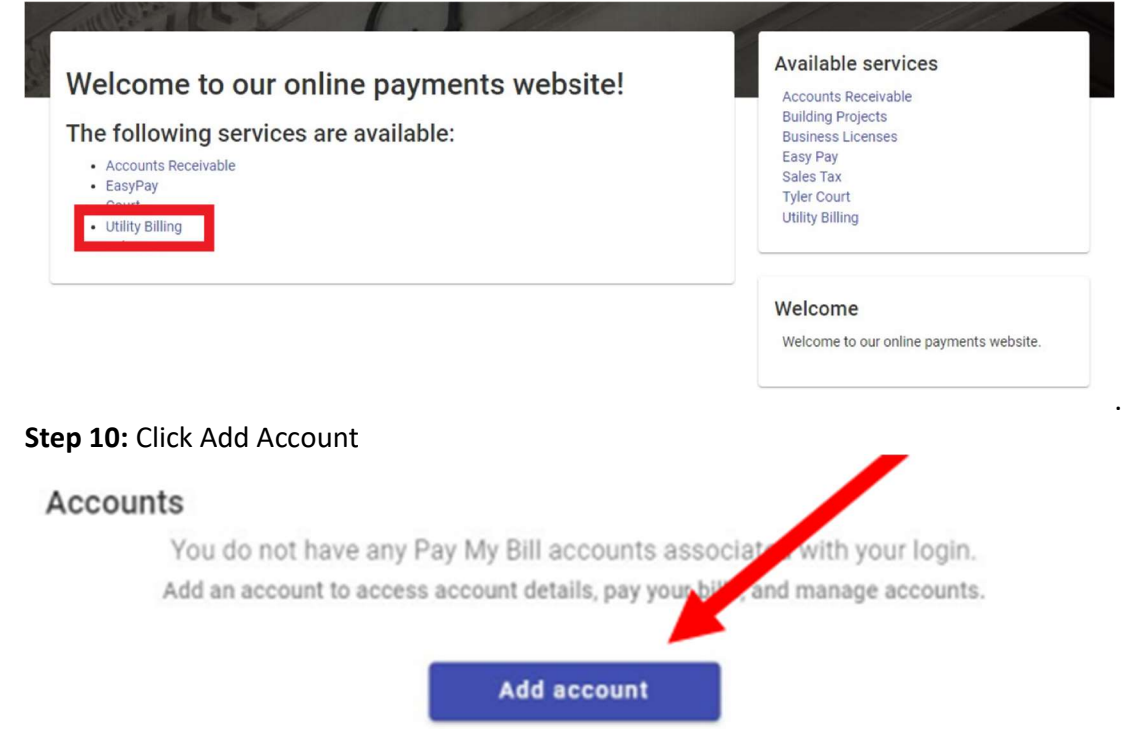

**Step 11:** Enter the account number and last payment account, then click Add Account. You will find your account number and last payment amount on your previous billing statement. If your account is new, then your last payment amount is zero.

| Q                                                     | Our lobby is closed due to<br>remodeling. If you need to<br>meet with a customer care<br>representative, call 770-254 |
|-------------------------------------------------------|----------------------------------------------------------------------------------------------------|
| Let's find your account                               | 3710 to make an appointment. The<br>drive-thru is available Monday – Friday<br>8AM – 5PM                              |
| Account Number*                                       |                                                                                                    |
| Ptease include all dashes. For example: 0001-00101-01 | Contact us                                                                                                    |
| Last Payment Amount*                                  | 770-254-3710                                                                                                    |
|                                                       | Contact us                                                                                                    |

**Step 12:** Your account has been created! From here you can pay your bill, enroll in auto pay, or schedule a payment.